## **Setting up Inspection Parameters**

The Inspection Parameters are the codes and their descriptions the user will selected from the pop-up lists when they create or edit an Inspection or Calibration Request within the Quality Management System.

Insp/Cal Type - this code is used to describe the type of investigation required for a piece of equipment or tool.

| Copy Cut Character Character Character Control Control |   |
|----------------------------------------------------------------------------------------------------|---|
| Lett V Cut V AFEdit OA/NCR V G Perform Insp/Cal Change Request Area                                                                                                    |   |
| New Save OA/NCR Insp/Cal Documents                                                                                                    |   |
| Paste Content improvi Cocuments Improvi                                                                                                    |   |
| Category QA/NCR S Inspection/Calibration Document Management 🖗 QA Root                                                                                                    |   |
| 🕸 QA Severity                                                                                                    |   |
| 读 QA Source                                                                                                    |   |
| 🎓 🥼 Insp/Cal Type                                                                                                    |   |
| 發 Document Cate;                                                                                                    | r |
| 🕸 Document Type                                                                                                    |   |

## **To Set-Up the Codes and Descriptions**

From the OPTO ribbon, **click** on the 'Quality' tab then select 'Insp/Cal Type' from the drop menu (circled above) to bring up the 'Inspection Type' window. **Click** in the **Code** field and type in a code, **press <TAB>** to advance to the **Description** field and type in a description and **press <F9>** to save.

|                 |            | Inspection Type      |  |
|-----------------|------------|----------------------|--|
|                 | ode        | Description          |  |
| Inspection Type |            |                      |  |
|                 | 1          |                      |  |
|                 | Code       | Description          |  |
|                 | 1          | Calibration Internal |  |
|                 | 2          | Calibration External |  |
|                 | 3          | Non-Destructive Test |  |
|                 | 4          | Visual               |  |
|                 | 5          | Compliance (WH&S)    |  |
|                 | <u>0</u> K | Cancel Search Print  |  |

Repeat this process as necessary to create the Inspection Codes.